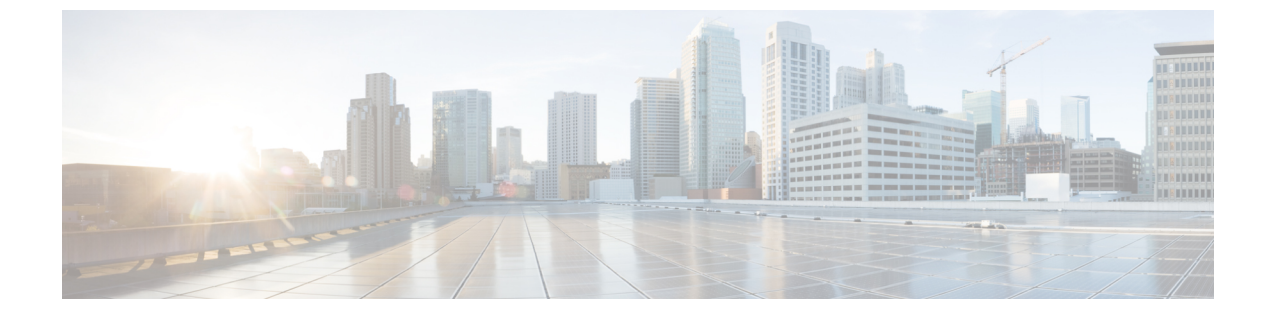

# セルフケアポータル

- ・セルフケアポータルの概要(1ページ)
- セルフケアポータルのタスクフロー(2ページ)
- ・セルフ ケア ポータルの連携動作と制限事項(3ページ)

## セルフ ケア ポータルの概要

Cisco Unified Communications セルフ ケア ポータルから、電話の機能や設定をカスタマイズできま す。管理者は、ポータルへのアクセスを制御します。エンドユーザがポータルにアクセスできる ようにするには、その前に、ユーザをデフォルトの標準Ccmエンドユーザ</mark>アクセスコントロール グループに追加するか、または標準 ccmエンドユーザロールが割り当てられたアクセスコント ロールグループに追加する必要があります。さらに、ユーザには、ポータルにアクセスするため のユーザ ID、パスワード、および URL が必要です。ユーザは、次の URL 経由でポータルにアク セスできます。

### http(s)://<server\_name>:<port\_number>/ucmuser/

引数の説明

- <server\_name>は、Unified Communications ManagerのIPアドレス、ホスト名、または完全 修飾ドメイン名を表します
- •<port\_number>は、接続するポートを表します。ポートはオプションですが、ファイア ウォールの場合に便利です。
- •ucmuserは、セルフケアをポイントする必須サブパスです

オプションで、エンドユーザが設定できる電話設定を割り当てるために、Cisco Unified Communications Manager 内でエンタープライズパラメータを設定することもできます。たとえば、 Show Call フォワーディング</mark>エンタープライズパラメータは、ユーザがポータル経由でコール転送 を設定できるかどうかを決定します。

# セルフ ケア ポータルのタスク フロー

手順

|        | コマンドまたはアクション                           | 目的                                                                                                    |
|--------|----------------------------------------|----------------------------------------------------------------------------------------------------|
| Step 1 | ユーザに対するセルフケア ポータルへの<br>アクセス権の付与 (2ページ) | ポータルにアクセスするには、エンドユー<br>ザが標準 CCM エンド ユーザ アクセス コ<br>ントロール グループまたは標準 CCM エ<br>ンド ユーザ ロール割り当てを持つグルー<br>プに割り当てられている必要があります。 |
| Step 2 | セルフケア ポータル オプションの設定<br>(3 ページ)         | ポータルにアクセスするユーザが使用でき<br>る設定オプションを制御するためには、エ<br>ンタープライズパラメータを設定します。                                                      |

## ユーザに対するセルフケア ポータルへのアクセス権の付与

ポータルにアクセスするには、エンドユーザが標準 CCM エンドユーザ アクセス コントロール グループまたは標準 CCM エンドユーザ ロール割り当てを持つグループに割り当てられている必 要があります。

### 手順

| Step 1 | [Cisco Unified CM 管理(Cisco Unified CM Administration)]から、以下を選択します。 [ユーザ行理(User Management)]>[エンドユーザ(End User)]。                                                 |  |
|--------|----------------------------------------------------------------------------------------------------|--|
| Step 2 | セルフケアへのアクセスを提供する対象となるユーザを検索します。                                                                                                    |  |
| Step 3 | [エンドユーザ(End User)] セクションで、ユーザにパスワードと PIN が設定されていること<br>確認します。                                                                                                   |  |
|        | 通常、これらのクレデンシャルは、新しいユーザが追加されるときに入力されます。                                                                                                    |  |
| Step 4 | [権限情報(Permission Information)] セクションで [アクセスコントロールグループに追加(Add to Access Control Group)] をクリックします。                                                                |  |
| Step 5 | [検索(Find)]をクリックして、[標準 CCM エンドユーザ(Standard CCM End Users)] グループ<br>または[標準 CCM エンドユーザ(Standard CCM End Users)] ロールが含まれているカスタム ク<br>ループを選択します。                     |  |
|        | <ul> <li>(注) アクセス制御グループの編集方法、およびアクセス制御グループのロールの割り当<br/>の詳細については、『Cisco Unified Communications Manager アドミニストレーション<br/>ガイド』の「ユーザ アクセスの管理」の章を参照してください。</li> </ul> |  |

Step 6 [保存 (Save)]を選択します。

## セルフケア ポータル オプションの設定

ポータルにアクセスするユーザが使用できる設定オプションを制御するためにセルフケアポータ ルエンタープライズパラメータを設定するには、次の手順に従います。

### 始める前に

ユーザに対するセルフケア ポータルへのアクセス権の付与 (2ページ)

#### 手順

- **Step 1** [Cisco Unified Communications Manager の管理(Cisco Unified Communications Manager Administration)] で、[システム(System)]>[エンタープライズパラメータ(Enterprise Parameters)]を選択します。
- Step 2 [セルフケアポータル パラメータ (Self Care Portal Parameters)]で、ドロップダウンリストから使用可能なサーバのいずれかを選択して、[セルフケアポータル デフォルトサーバ (Self Care Portal Default Server)]を設定します。

このパラメータは、組み込みのセルフケアのオプションページを表示するのに使用する Cisco Unified CM サーバの Jabber を決定します。[なし(None)]を選択すると、Jabber はパブリッシャ をデフォルトとします。

- Step 3 [セルフケアポータル パラメータ (Self Care Portal Parameters)]のその他のフィールドを設定して、ポータルの機能を有効または無効にします。フィールドの詳細については、エンタープライズパラメータのヘルプを参照してください。
- Step 4 [保存 (Save)]を選択します。

# セルフ ケア ポータルの連携動作と制限事項

次の表に、セルフケア ポータルの機能の連携動作と制限事項を示します。

I

| 機能                               | 連携動作または制限事項                                                                                                    |
|----------------------------------|----------------------------------------------------------------------------------------------------|
| アクティベーションコードによ<br>るデバイスのオンボーディング | ユーザがセルフケアポータルを使用して電話機をアクティブに<br>できるようにする場合は、[アクティベーション可能状態になっ<br>ている電話機を表示]のエンタープライズパラメータを True に<br>設定する必要があります (これはデフォルトの設定です)。                                                               |
|                                  | この機能を使用すると、ユーザはセルフケアポータルにログイ<br>ンしてアクティベーションコードを取得できます。電話機のビ<br>デオカメラを使用してバーコードをスキャンすることもできま<br>すし、電話機をアクティブにして登録するために手動で電話機<br>にコードを入力することもできます。                                               |
|                                  | アクティベーション コードの詳細については、『Cisco Unified Communications Manager のシステム設定ガイド』の「アクティ<br>ベーション コード経由でのデバイスオンボード」の章を参照し<br>てください。                                                                        |
| 認証されたユーザの https 要求               | 認証されたユーザが<br>https://{CUCM_address}/ucmuser/hostAlive/{host}<br>に要求すると、次のようになります。                                                                                                    |
|                                  | <ul> <li>要求がhttp:{host}/を取得するのに成功した場合、また<br/>は要求が {host} を ping できる場合、Cisco Unified<br/>Communications Manager は文字列「true」を返します。</li> </ul>                                                      |
|                                  | <ul> <li>要求が失敗した場合、Cisco Unified Communications Manager<br/>は文字列「false」を返します。</li> </ul>                                                                                                    |
| Extension Mobility の最大ログイ<br>ン数  | エンドユーザがセルフケアポータル内でこの設定を行うことが<br>できるようにするには、管理者は、Cisco Unified CM<br>Administration の関連ユーザプロファイルで [エンドユーザによ<br>る Extension Mobility の最大ログイン時間 (Allow End User)]<br>オプションの設定をオンにする必要があります。        |
|                                  | このオプションがユーザプロファイル内で選択されている場合、<br>プロファイルを使用するすべてのユーザに対して、セルフケア<br>ポータル設定は、Cisco Unified Communications Manager 内の <b>ク</b><br>ラスタ内最大ログイン時間とクラスタ間および最大ログイン時<br>間のサービスパラメータの管理者設定値をオーバーライドしま<br>す。 |

翻訳について

このドキュメントは、米国シスコ発行ドキュメントの参考和訳です。リンク情報につきましては 、日本語版掲載時点で、英語版にアップデートがあり、リンク先のページが移動/変更されている 場合がありますことをご了承ください。あくまでも参考和訳となりますので、正式な内容につい ては米国サイトのドキュメントを参照ください。